# デジタルカタログ (メクリブ) 基本機能使い方ガイド

- 1. 画像切り抜き機能
- 2. 付箋機能
- 3. 専用アプリ

# 画像切り抜き機能 \*スマートフォンや専用アプリ上では、使用できません。

「画像切り抜き機能」により、任意のサイズで画像を切り抜き、高解像でダウンロードできます。 カタログの図や表を抜き出すなど、資料作成に活用できます。

■画像切り抜き機能を使用する

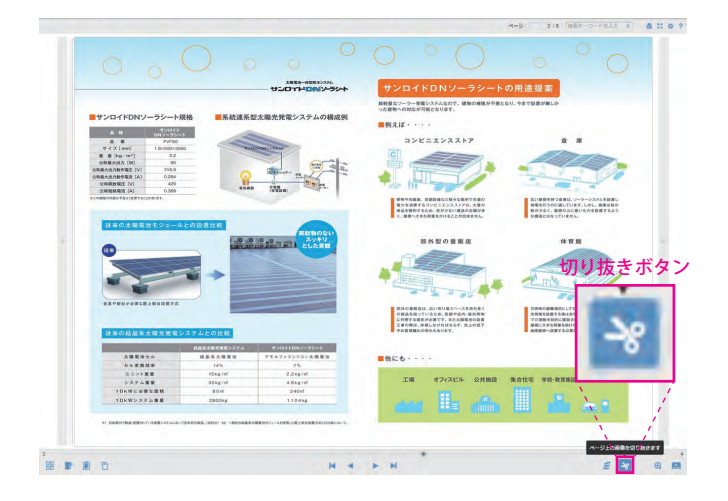

## ①機能使用開始

右下にある「ハサミ」の形をした、「切り抜き」ボタ ンをクリックします。

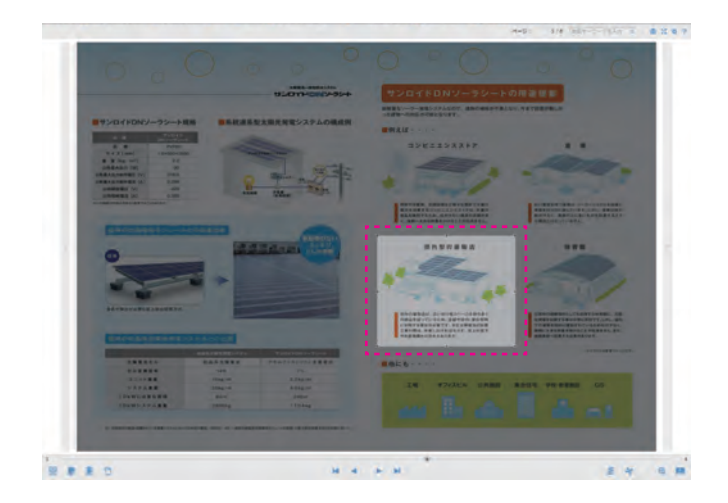

# ②切り抜き範囲の選択

ページ全体が暗くなり、カーソルが現れます。 カーソルで切り抜きたい箇所を囲い込みます。(囲っ た範囲のみ、明るくなります。)

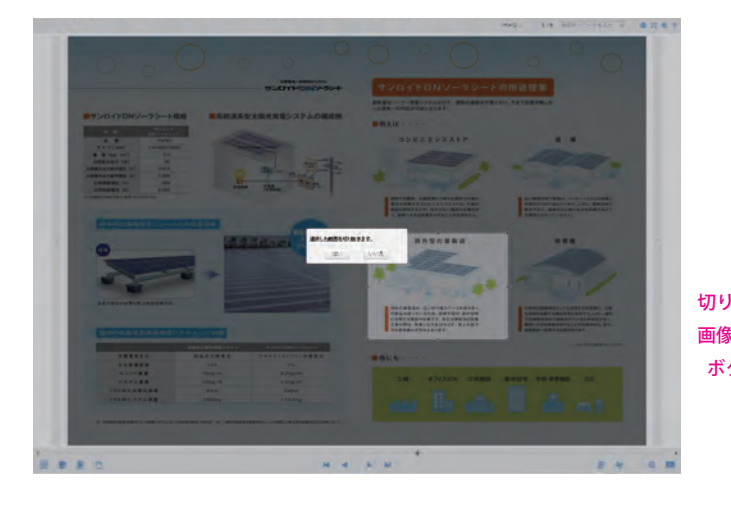

# ③切り抜き範囲の確認

「選択した範囲を切り抜きます。」という表示が現れま す。切り抜く場合は「はい」、範囲を選択し直す場合 は「いいえ」をクリックします。

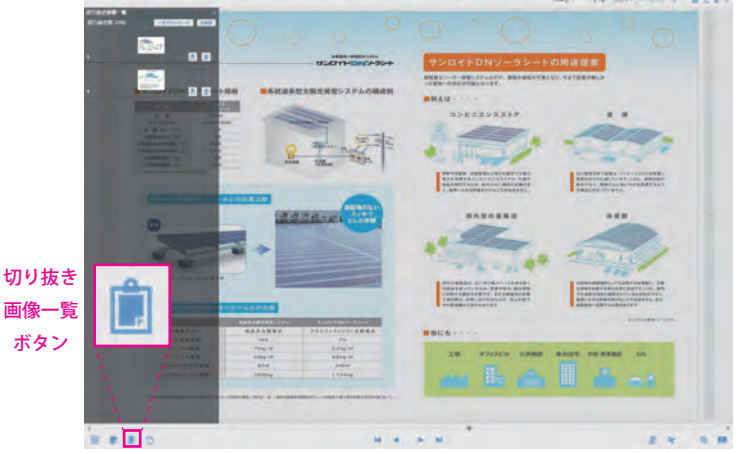

# ④ダウンロード

切り抜かれた画像は、切り抜き画像一覧に一時保存さ れます。(切り抜き画像一覧は、フッターメニューの 左から3番目の切り抜き画像一覧のアイコンをクリッ クすると現れます。)PC にダウンロード保存する場合 は、各画像右側の「ダウンロードボタン」、一括でダ ウンロードする場合は、上部の「一括ダウンロードボ タン」をクリックします。画像は PC 内の「ダウンロー ド」フォルダに保存されます。<sup>※</sup> ※お使いの PC環境や設定によって、保存先のフォルダが異なる場 合があります。

# 付箋機能

ページ上の自由な位置に付箋を貼り付けることができます。必要に応じてコメントも書き込め、貼り付けた付箋の一覧から対象ページに簡単に移動できます。

## ■付箋機能を使用する

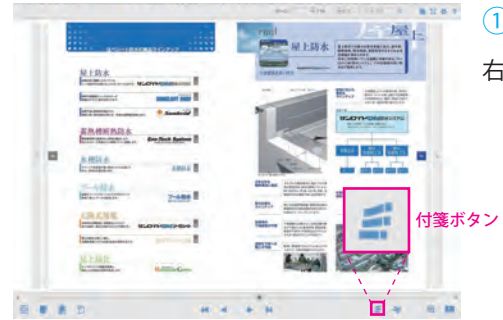

#### ①機能使用開始

右下にある「付箋」の形をした、「付箋」ボタンをクリックします。

### ②付箋の色を選択する。

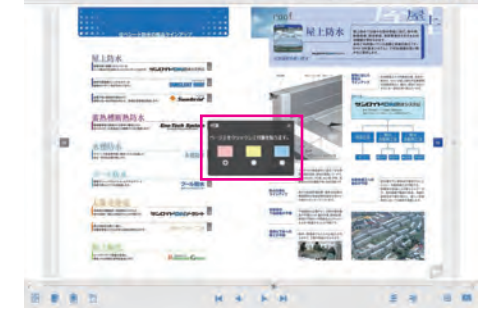

ラジオボタン形式で、「ピンク」「イエロー」「ブルー」の3種から付箋の色を選びます。

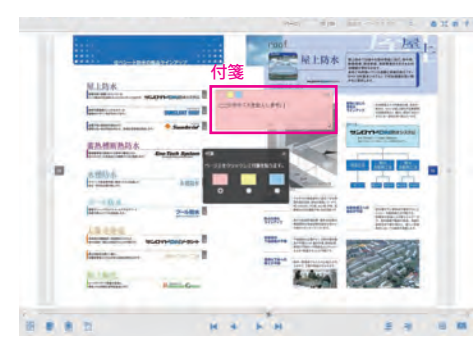

#### ③付箋の貼り付け

任意の箇所をクリックすると、②で選択した色の付箋が貼り付け られます。貼り付け後、付箋にテキストを打ち込んだり、サイズ・ 位置・色を変更することができます。削除する場合は、付箋の右 上の×ボタンをクリックします。

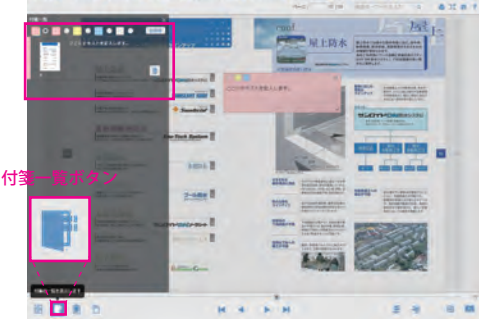

#### ④付箋一覧

フッターメニューの左から2番目の「付箋一覧」ボタンをクリッ クすると、カタログ全ページに貼り付けた付箋を、一覧で表示す ることができます。また、一覧上で各付箋をクリックすると、付 箋を貼り付けたページへ移動することも可能です。

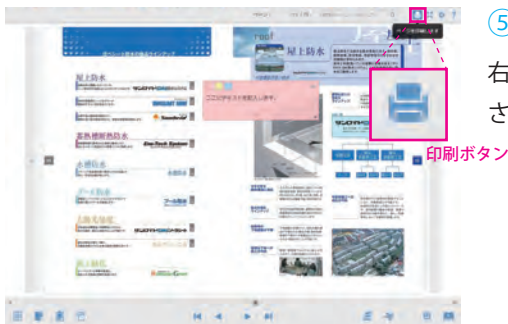

#### ⑤印刷

右上の「印刷」ボタンをクリックすると、貼り付けた付箋が反映 されたカタログデータを印刷することができます。

# 専用アプリ

スマートフォンやタブレットの専用アプリ内にデジタルカタログをダウンロードすると、インターネットにつながらない環境でも、デジタルカタログを閲覧することができます。

## アプリをスマホやタブレットにダウンロードする(無料)

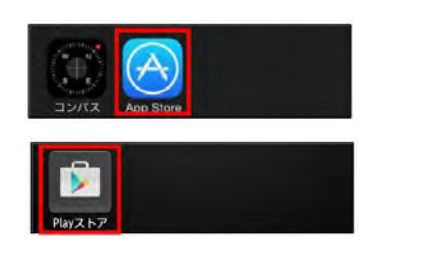

 ①iPhone/iPad (App Store)の場合 は「App Store」、Android (Play ス トア)の場合は「Play ストア」をタッ プします。

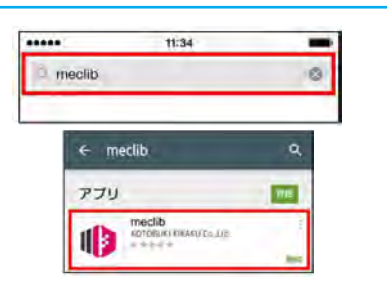

②「meclib」と検索します。

| BURI KIK |
|----------|
| ٩        |
| Ltd.     |
|          |

③タップしてインストールする と、ホーム画面上にアプリがダ ウンロードされます。

# ■アプリでカタログを見る

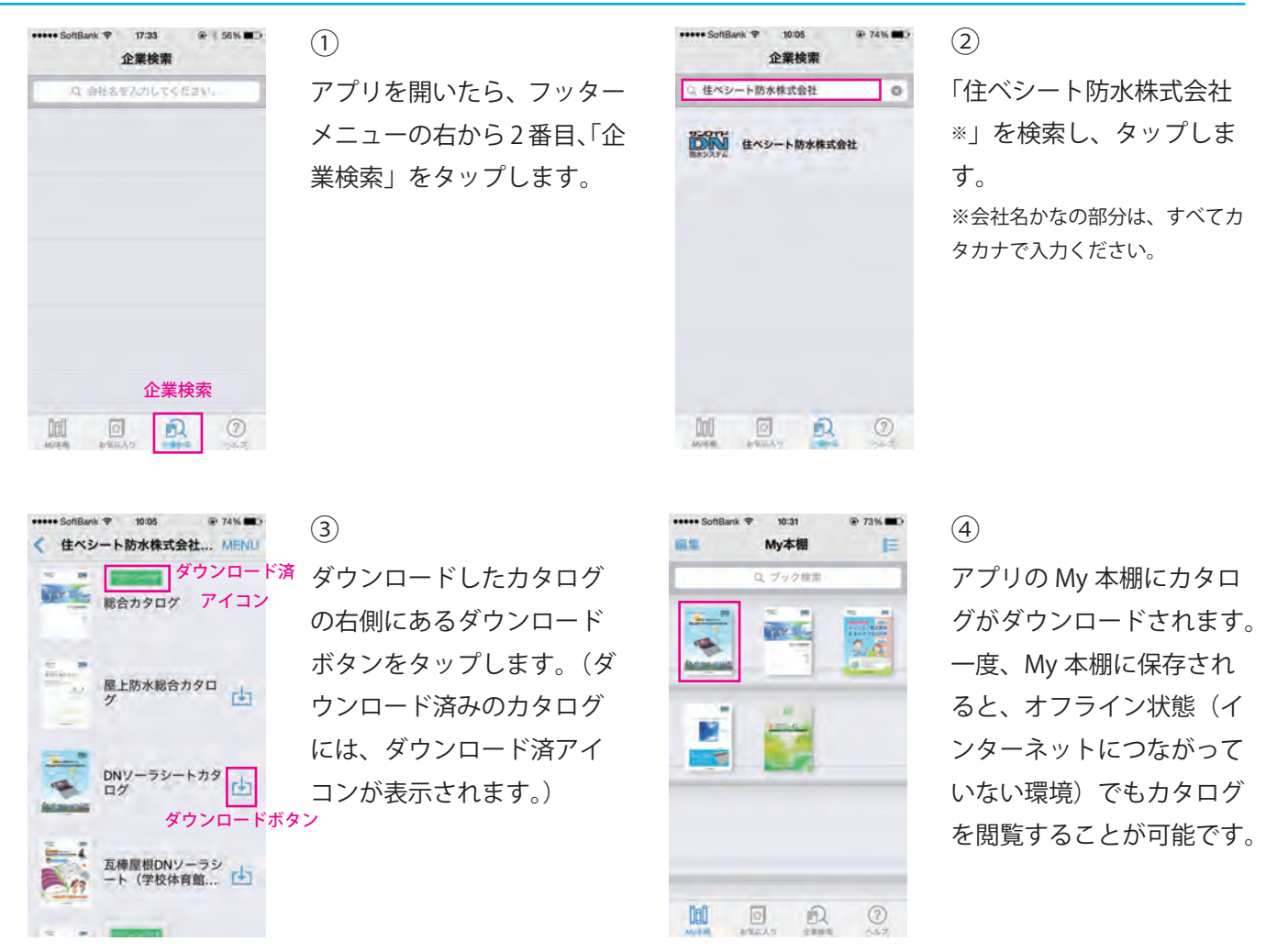

※上記の方法以外にも、下記の方法で専用アプリ内にデジタルカタログをダウンロードすることが可能です。 ①住べシート防水株式会社のコーポレートサイト(http://www.sunloid-dn.jp/index)へアクセス。 ②「カタログの閲覧」(http://www.sunloid-dn.jp/catalog/)に掲載されている任意のデジタルカタログを開く。 ③「ダウンロード」ボタンを押す。